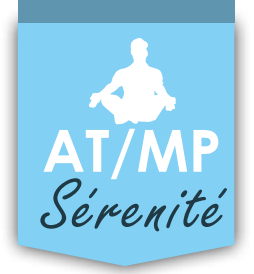

## Pour télécharger les éléménts demandés, quelques conseils pratiques :

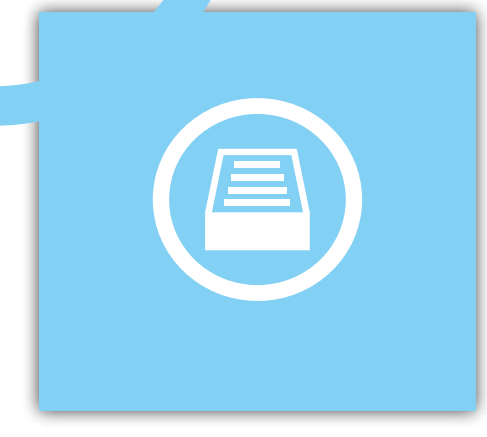

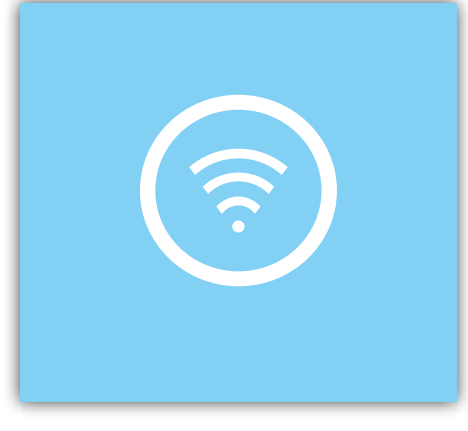

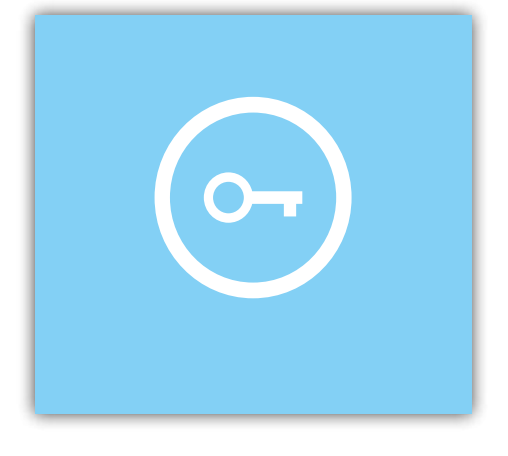

Créez un répertoire sur votre bureau et nommez le «compte-AT/MP» Assurez vous d'avoir vos identifiants net-entreprise Munissez vous de votre SIRET

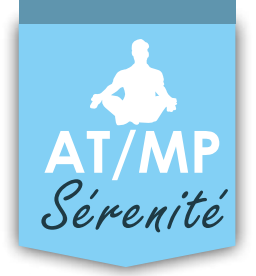

## Rappel des éléments à transmettre pour réaliser un devis

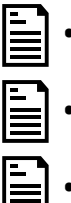

- Le taux AT de l'année en cours et des 3 dernière années
- La feuille de calcul triennale de l'année en cours et des 3 dernières années
- Le compte employeur de l'année en cours et des 3 dernières années

## **Comment obtenir les éléments demandés ?**

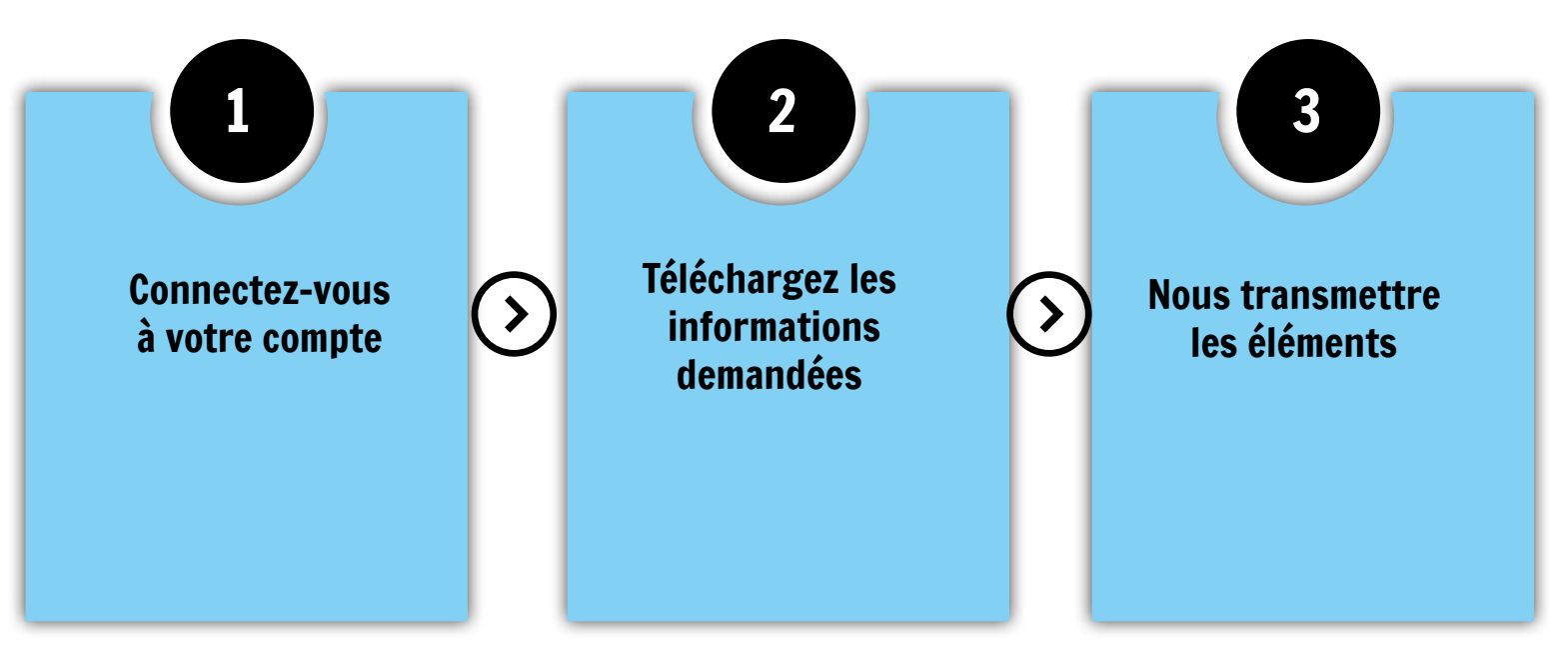

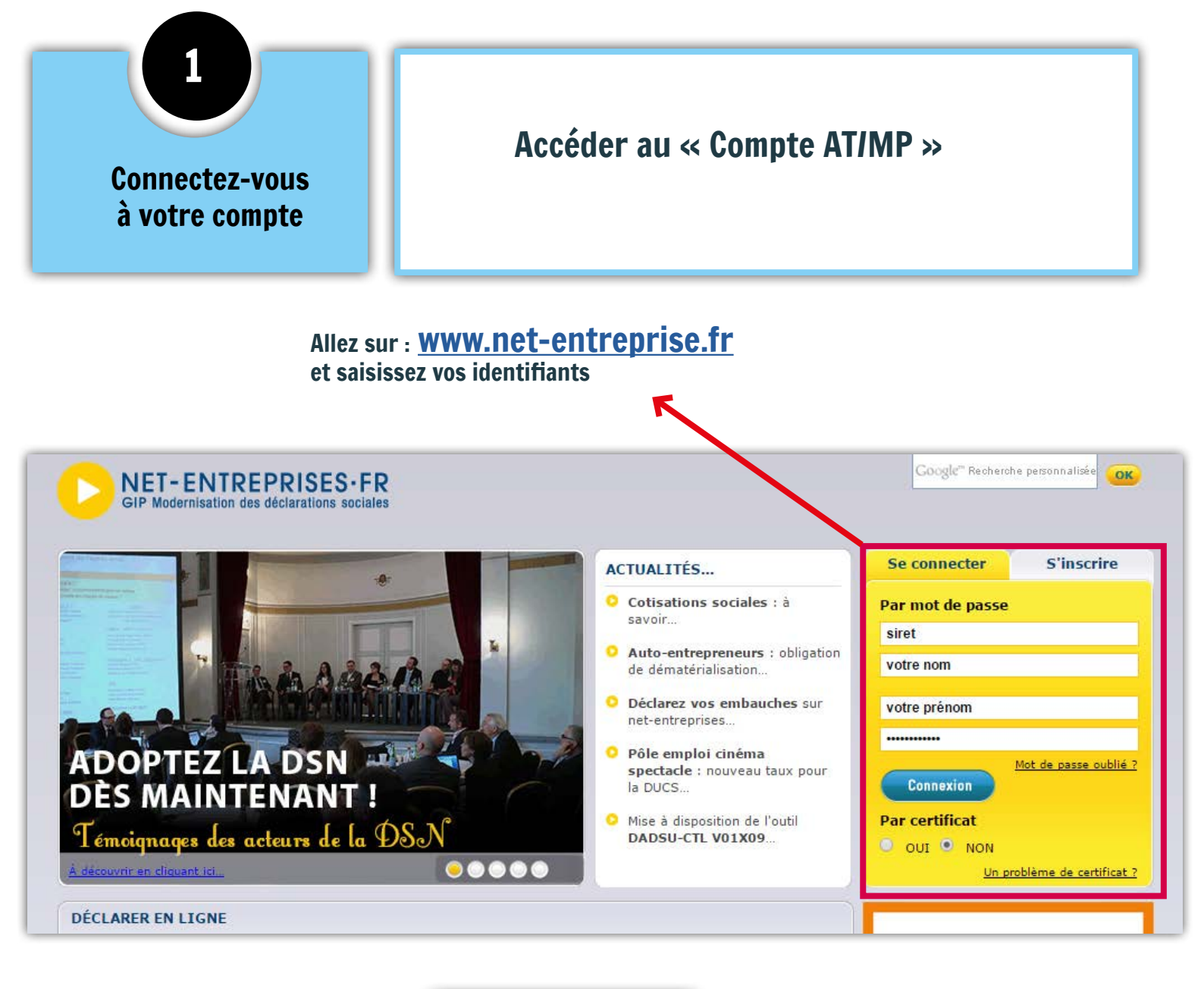

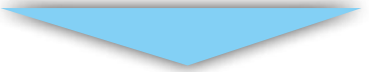

En arrivant sur cet écran, cliquez sur « accéder à la déclaration » au niveau de la ligne « compte AT/MP »

| ONET-ENTREPRISES-FR                              |                                                                                                    |
|--------------------------------------------------|----------------------------------------------------------------------------------------------------|
| Last antique to be                               |                                                                                                    |
| ACCEDER AUA DE                                   | and onlinear nay definitioning solvening.                                                                                                    |
|                                                  |                                                                                                    |
|                                                  |                                                                                                    |
|                                                  |                                                                                                    |
| Cliquez sur le lien c                            | correspondant à la déclaration à laquelle vous souhaitez accéder.                                                                                                    |
| Pour gérer vos donnée<br>personnalisé à l'aide d | es personnelles (adresse électronique, mot de passe) et, selon votre profil, gèrer les inscriptions, les coordonnées bancaires allez sur votre menu<br>du bouton situé en bas de pane. |
|                                                  |                                                                                                    |
|                                                  |                                                                                                    |
| Complex AT (MD                                   | County posident do terrorit d'estados confectionalles                                                                                                    |

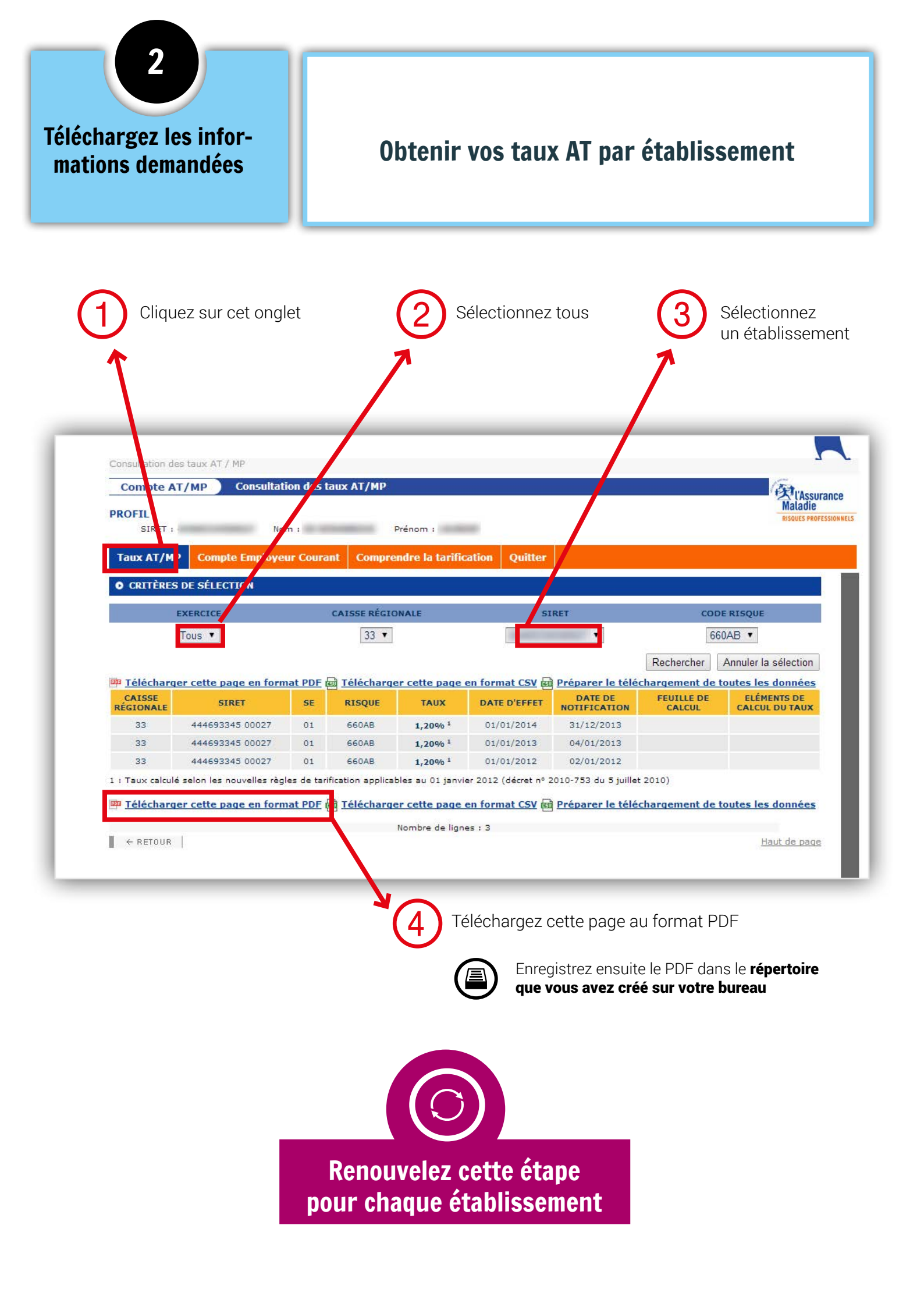

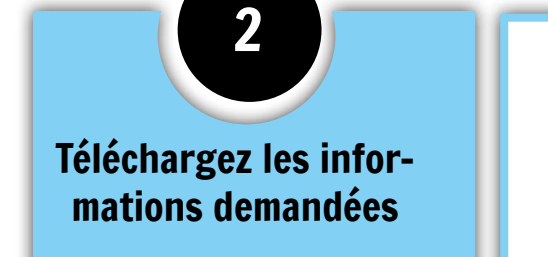

## **Obtenir vos feuilles de calcul triennales**

Pour chaque année et par établissement cliquez sur feuille de calcul

T

| ux AT/N                                                                                                    | IP Compte Employe                                                                                   | ur Coura                       | nt Compre                                         | ndre la tarifi                                                                                          | cation Quitter                                                                                                    |                                                                                                    |                                                                                                    |                                      |
|----------------------------------------------------------------------------------------------------|----------------------------------------------------------------------------------------------------|--------------------------------|---------------------------------------------------|----------------------------------------------------------------------------------------------------|----------------------------------------------------------------------------------------------------|----------------------------------------------------------------------------------------------------|----------------------------------------------------------------------------------------------------|--------------------------------------|
| CRITÈRE                                                                                                    | S DE SÉLECTION                                                                                      | CAISSE RÉGIONALE               |                                                   |                                                                                                    | SIRET                                                                                                    |                                                                                                    | CODE RISQUE                                                                                                    |                                      |
|                                                                                                    | Tous <b>*</b>                                                                                       |                                | 33 🔻                                              |                                                                                                    |                                                                                                    |                                                                                                    | 660AB 🔻                                                                                                    |                                      |
|                                                                                                    |                                                                                                    |                                |                                                   |                                                                                                    |                                                                                                    |                                                                                                    | Recharcher                                                                                                    | Annuler la sélection                 |
| éléchar                                                                                                    | <u>qer cette page en form</u>                                                                       | nat PDF                        | 🖻 <u>Télécharg</u> e                              | er cette page                                                                                           | en format CSV                                                                                                    | Préparer le télé                                                                                                    | chargement de                                                                                                    | toutes les données                   |
| AISSE                                                                                                    | SIRET                                                                                               | SE                             | RISQUE                                            | TAUX                                                                                                    | DATE D'EFFET                                                                                                    | DATE DE<br>NOTIFICATION                                                                                                    | FEUIL E DE<br>CAL UL                                                                                                    | ELÉMENTS DE<br>CALCUL DU TAUX        |
| 33                                                                                                    | 444693345 00027                                                                                     | 01                             | 660AB                                             | 1,20% <sup>1</sup>                                                                                      | 01/01/2014                                                                                                    | 31/12/2013                                                                                                    | -36                                                                                                    | •                                    |
|                                                                                                    |                                                                                                    | 01                             | 660AB                                             | 1,20% <sup>1</sup>                                                                                      | 01/01/2013                                                                                                    | 04/01/2013                                                                                                    |                                                                                                    |                                      |
| 33                                                                                                    | 444693345 00027                                                                                     |                                |                                                   |                                                                                                    |                                                                                                    |                                                                                                    | provide a second second s |                                      |
| 33<br>33<br>aux calcu<br><u>éléchar</u>                                                                                                    | 444693345 00027<br>444693345 00027<br>lé selon les nouvelles règi<br>ger c <u>ette page en form</u> | 01<br>les de tari<br>nat PDF ( | 660AB<br>fication applical<br><b>a Télécharge</b> | 1,20% <sup>1</sup><br>bles au 01 janvi<br>e <b>r cette page</b>                                         | 01/01/2012<br>ier 2012 (décret n° 2<br>en format CSV @                                                                             | 02/01/2012<br>2010-753 du 5 juille<br>Préparer le télé                                                                      | t 2010)<br>charge nent de                                                                                                    | toutes les données                   |
| 33<br>33<br>aux calcu<br><u>éléchar</u><br>- RETOUR                                                                                                    | 444693345 00027<br>444693345 00027<br>lé selon les nouvelles règi<br>ger cette page en form         | 01<br>01<br>les de tari        | 660AB<br>fication applical<br>d Télécharge        | 1,20% <sup>1</sup><br>bles au 01 janvi<br>er cette page<br>Nombre de lign                               | 01/01/2012<br>ier 2012 (décret nº 2<br>en format CSV @<br>ies : 3                                                                  | 02/01/2012<br>2010-753 du 5 juille<br><b>) Préparer le télé</b>                                                             | echarge nent de                                                                                                    | toutes les données                   |
| 33<br>33<br>aux calcu<br>éléchar<br>- RETOUR                                                                                                    | 444693345 00027<br>444693345 00027<br>lé selon les nouvelles règi<br>ger cette page en form         | 01<br>O1<br>les de tari        | 660AB<br>fication applicat                        | <b>1,20% <sup>1</sup></b><br>bles au 01 janvi<br>e <b>r cette page</b><br>Nombre de lign                | 01/01/2012<br>ier 2012 (décret nº 2<br><b>en format CSV</b>                                                                        | 02/01/2012<br>2010-753 du 5 juille<br><b>Préparer le télé</b>                                                               | t 2010)<br>ccharge nent de                                                                                                    | toutes les données                   |
| 33<br>33<br>aux calcu<br>éléchar<br>- RETOUR                                                                                                    | 444693345 00027<br>444693345 00027<br>lé selon les nouvelles règi<br>ger cette page en form         | 01<br>les de tari              | 660AB<br>fication applicat<br>Télécharge          | 1,20% <sup>1</sup><br>bles au 01 janvi<br>er cette page<br>Nombre de lign                               | 01/01/2012<br>ier 2012 (décret nº 2<br>en format CSV @                                                                             | 02/01/2012<br>2010-753 du 5 juille<br><b>) Préparer le télé</b>                                                             | et 2010)<br>Echarge nent de                                                                                                    | toutes les données                   |
| 33<br>33<br>aux calcu<br>- RETOUR<br>EPRISES-FR<br>Code & uxer                                                                                                    | 444693345 00027<br>444693345 00027<br>lé selon les nouvelles règi<br>ger cette page en form         | 01<br>les de tari              | 660AB<br>fication applicat                        | 1,20% <sup>1</sup><br>bles au 01 janvi<br>er cette page<br>Nombre de lign                               | 01/01/2012<br>ier 2012 (décret n° 2<br><b>en format CSV @</b><br>ies : 3                                                           | 02/01/2012<br>2010-753 du 5 juille<br><b>) Préparer le télé</b>                                                             | echarge nent de                                                                                                    | toutes les données<br>Haut de page   |
| 33<br>33<br>aux calcu<br>éléchar<br>• RETOUR<br>• RETOUR<br>• RETOUR<br>• RETOUR<br>• RETOUR                                                                                                    | 444693345 00027<br>444693345 00027<br>lé selon les nouvelles règi<br>ger cette page en form         | 01<br>les de tari              | 660AB<br>fication applicat<br>Télécharge          | 1,20% <sup>1</sup><br>bles au 01 janvi<br>er cette page<br>Nombre de lign<br>iquer sur T                | 01/01/2012<br>ier 2012 (décret nº 2<br><b>en format CSV @</b><br>ess : 3<br>éléchargez ce                                          | 02/01/2012<br>2010-753 du 5 juille<br><b>Préparer le télé</b><br>ette page au fo                                            | echarge nent de                                                                                                    | toutes les données                   |
| 33<br>33<br>aux calcu<br>éléchar<br>- RETOUR<br>reprises ra<br>raile à saire<br>an<br>Comb feature                                                                                                    | 444693345 00027<br>444693345 00027<br>Ié selon les nouvelles règi<br>ger cette page en form         | 01<br>les de tari              | 660AB<br>fication applicat<br>Télécharge          | 1,20% <sup>1</sup><br>bles au 01 janvi<br>er cette page<br>Nombre de lign<br>iquer sur T                | 01/01/2012<br>ier 2012 (décret nº :<br><b>en format CSV @</b><br>ees : 3<br>éléchargez ce<br>egistrez ensui                        | 02/01/2012<br>2010-753 du 5 juille<br>Préparer le télé<br>ette page au fo<br>ite le PDF dan                                 | et 2010)<br>echargement de<br>ormat Pdf                                                                                                    | e toutes les données<br>Haut de page |
| 33<br>33<br>aux calcu<br>éléchar<br>- RETOUR<br>CEPRISESTR<br>Mainte backet<br>Mainte backet<br>Mainte backet<br>Mainte backet                                                                                                    | 444693345 00027<br>444693345 00027<br>lé selon les nouvelles règi<br>ger cette page en form         | 01<br>01<br>es de tari         | 660AB<br>fication applicat<br>Télécharge          | 1,20% <sup>1</sup><br>bles au 01 janvi<br>er cette page<br>Nombre de lign<br>iquer sur T<br>Enra<br>que | 01/01/2012<br>ier 2012 (décret nº 2<br><b>en format CSV</b><br>ies : 3<br>éléchargez ce<br>egistrez ensui<br><b>vous avez cr</b>   | o2/01/2012<br>2010-753 du 5 juille<br><b>Préparer le télé</b><br>ette page au fo<br>ite le PDF dan<br><b>éé sur votre l</b> | echarge nent de<br>ormat Pdf<br>as le réperto<br>bureau                                                                                                    | toutes les données<br>Haut de page   |
| 33<br>33<br>aux calcu<br>éléchar<br>• RETOUR<br>• RETOUR<br>• RETOUR<br>• Constant<br>• Constant<br>• Co | 444693345 00027<br>444693345 00027<br>Ié selon les nouvelles règi<br>ger cette page en form         | 01<br>les de tari              | 660AB                                             | 1,20% <sup>1</sup><br>bles au 01 janvi<br>er cette page<br>Nombre de lign<br>iquer sur T<br>Enro<br>que | 01/01/2012<br>ier 2012 (décret nº 2<br><b>en format CSV @</b><br>ies : 3<br>éléchargez ce<br>egistrez ensui<br><b>vous avez cr</b> | 02/01/2012<br>2010-753 du 5 juille<br><b>Préparer le télé</b><br>ette page au fo<br>ite le PDF dan<br><b>éé sur votre l</b> | echarge nent de<br>cormat Pdf<br>as le réperto<br>bureau                                                                                                    | E toutes les données<br>Haut de page |

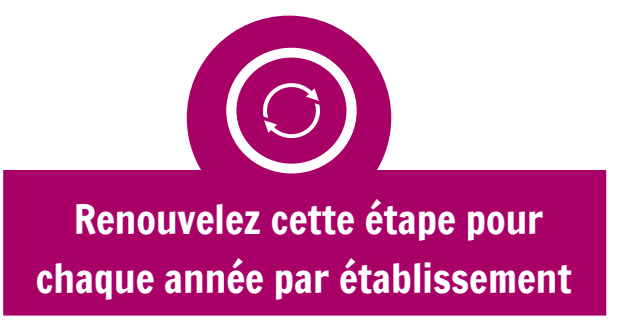

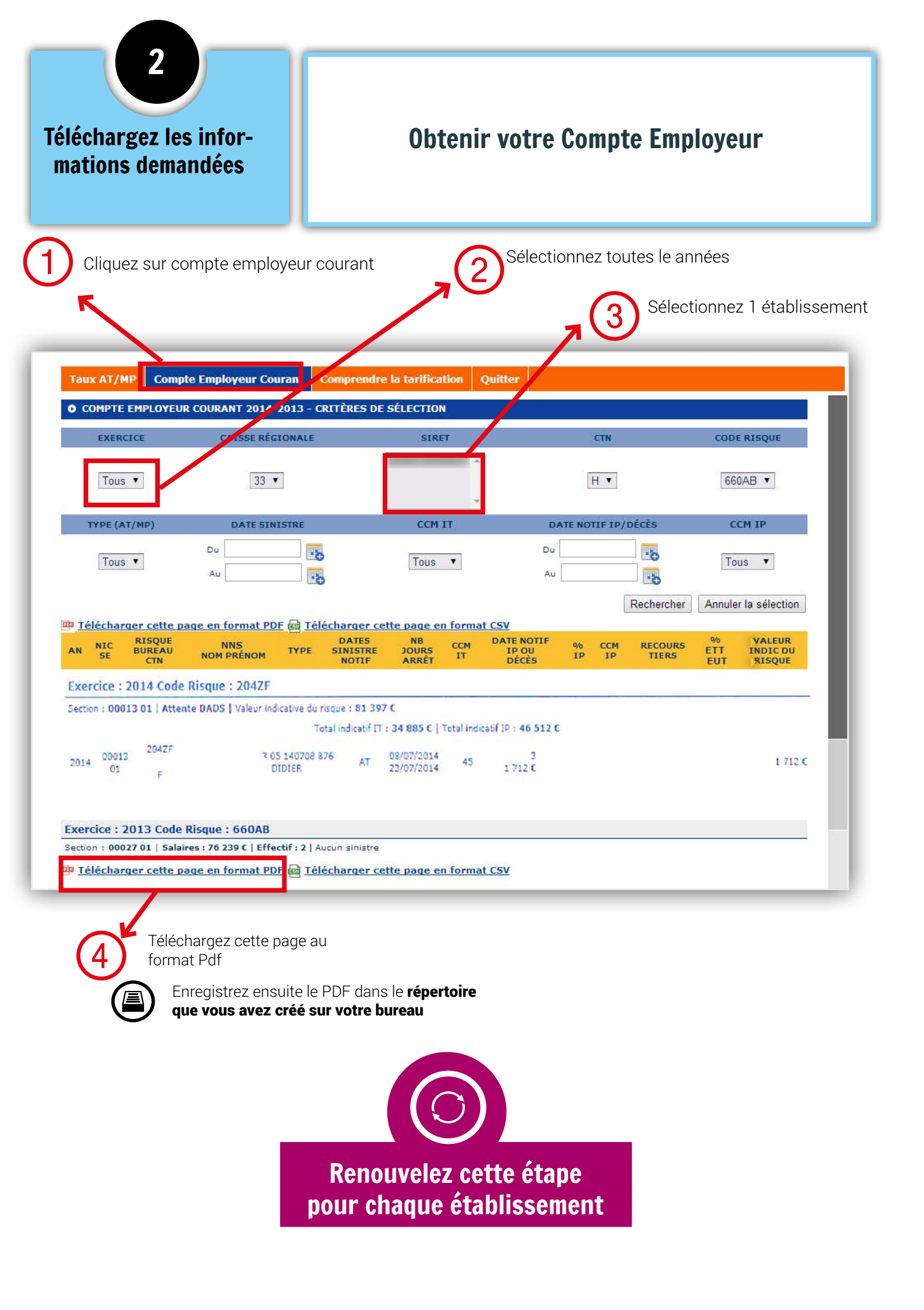

![](_page_6_Figure_0.jpeg)

**Télécharger votre dossier compressé** à partir du formulaire en ligne sur notre site www.atmp-serenite.fr

A réception, nous nous engageons à vous transmettre une simulation d'impacts et une cotation financière.

![](_page_6_Picture_3.jpeg)